### Практическая работа №2 Визуализация наноструктур с помощью СЗМ

Цель работы: Получить практические навыки в области обработки и количественного анализа СЗМ изображений

#### Задание по работе

1. Выбрать один из предназначенных для проведения работы образцов: образец 1 дифракционная решетка, покрытая токопроводящей пленкой, образец 2 - пленка золота на кремниевой подложке (тестовый образец TGZ3 (маркировка фирмы HT MДТ) или любой другой по выбору преподавателя).

2. Осуществить подбор зонда с наиболее характерной амплитудно-частотной характеристикой (одиночный симметричный максимум)согласно процедуре представленной в руководстве пользователя комплекса NanoEducator.

3. Получить эталонное C3M изображение. Получение изображения выполняется на одном приборе под контролем преподавателя.

Для образца 1: Выполнить визуализацию поверхности образцов с использованием следующих методов: метод постоянной силы, метод отображения фазы, метод постоянного тока.

Для образца 2: Выполнить визуализацию поверхности образцов с использованием следующих методов: метод постоянной силы, метод постоянного тока.

4. Провести обработку полученного изображения. Обработка экспериментальных данных каждым студентом индивидуально.

5. Проанализировать результатов работы, сформулировать краткие выводы по работе, оформить отчет и представить его к защите.

#### Методические указания по выполнению работы

Перед выполнением заданий данного практического упражнения необходимо выполнить все работы, предусмотренные практической работой 1 - Подготовка и проведение СЗМ – эксперимента.

Последовательность действий для визуализации наноструктур с помощью СЗМ следующая:

Включите комплекс NanoEducator и запустите управляющую программу аналогично последовательности отработанной в практической работе №1, выберите конфигурацию ССМ (кнопка F).

Установите Образец 1 и зондовый датчик (в соответствии с указаниями инструкции).

Выполните процедуру предварительного подвода (Fast Landing) - Выполните процедуру Resonance.

Проведите захват взаимодействия Landing.

Откройте окно сканирования, уменьшите величину взаимодействия (Amplitude Suppression) до величины 0.1 с помощью правого ползунка в окне Interaction (это окно вызывается при нажатии кнопки Set Interaction на панели окна Scanning).

Убедитесь, что взаимодействие не потеряно (величина Z на индикаторе Z значительно не изменилась), и выполните измерение рельефа пробного участка площадью Scan Area 5000X5000 нм, при скорости сканирования Velocity 3000 нм/с.

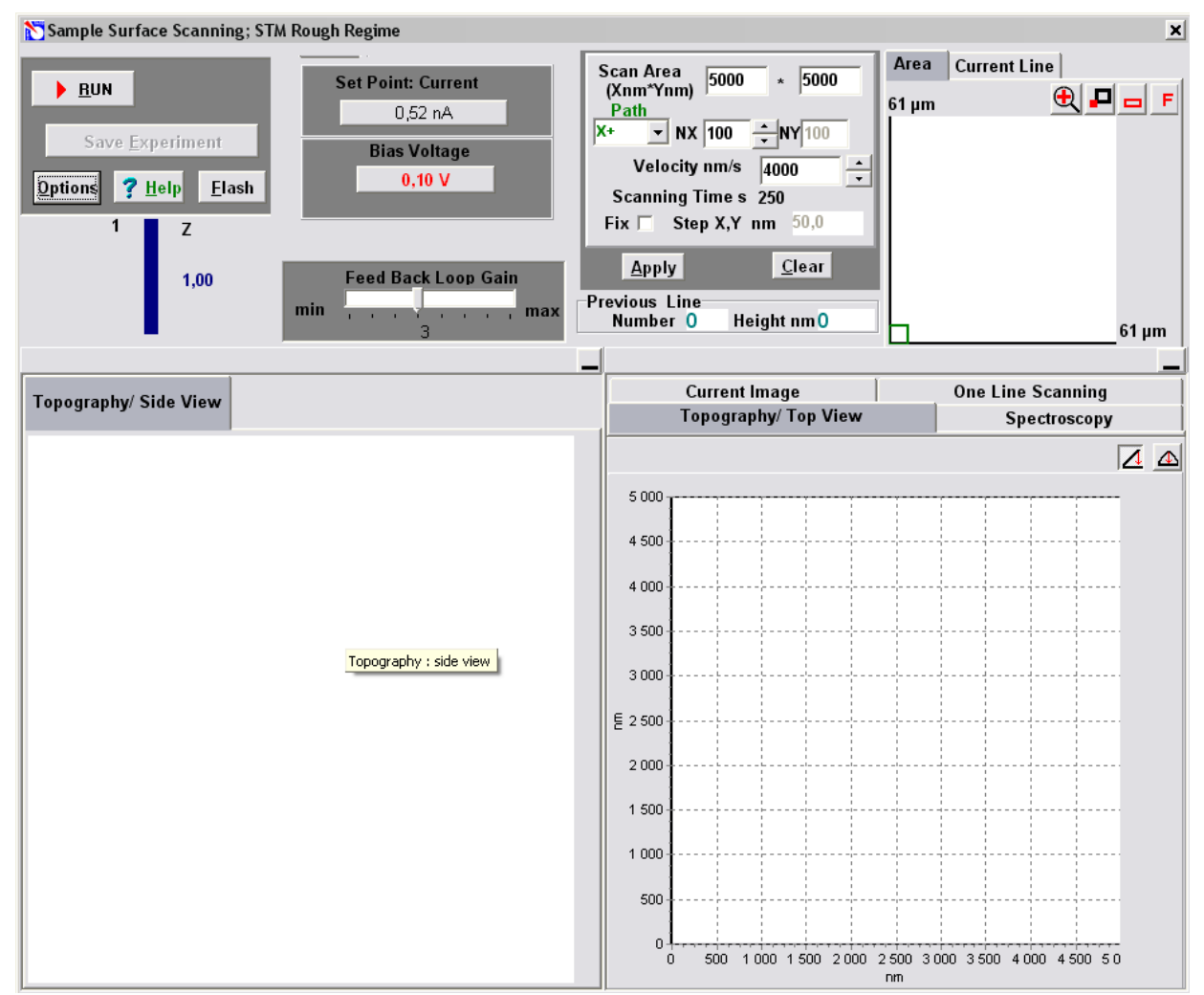

Рис.6.29. Окно управления параметрами сканирования

Выберите область сканирования площадью ~ 15 000х15 000 нм в левом нижнем углу окна Area

Проведите сканирование с использованием метода отображения фазы (Phase Image) ССМ (после каждого эксперимента обязательно выполните операцию Save Experiment, иначе полученные данные будут утрачены)

Закройте окно сканирования и с помощью приборной панели, установите режим СТМ (кнопка Т).

Выполните захват взаимодействия (если это необходимо) при следующих параметрах:

| Set point                         | 0.5 nA  |
|-----------------------------------|---------|
| Integrator delay (в меню Options) | 1000 ms |
| Feed Back Loop Gain               | 3       |
| Bias Voltage                      | 0.2 V   |

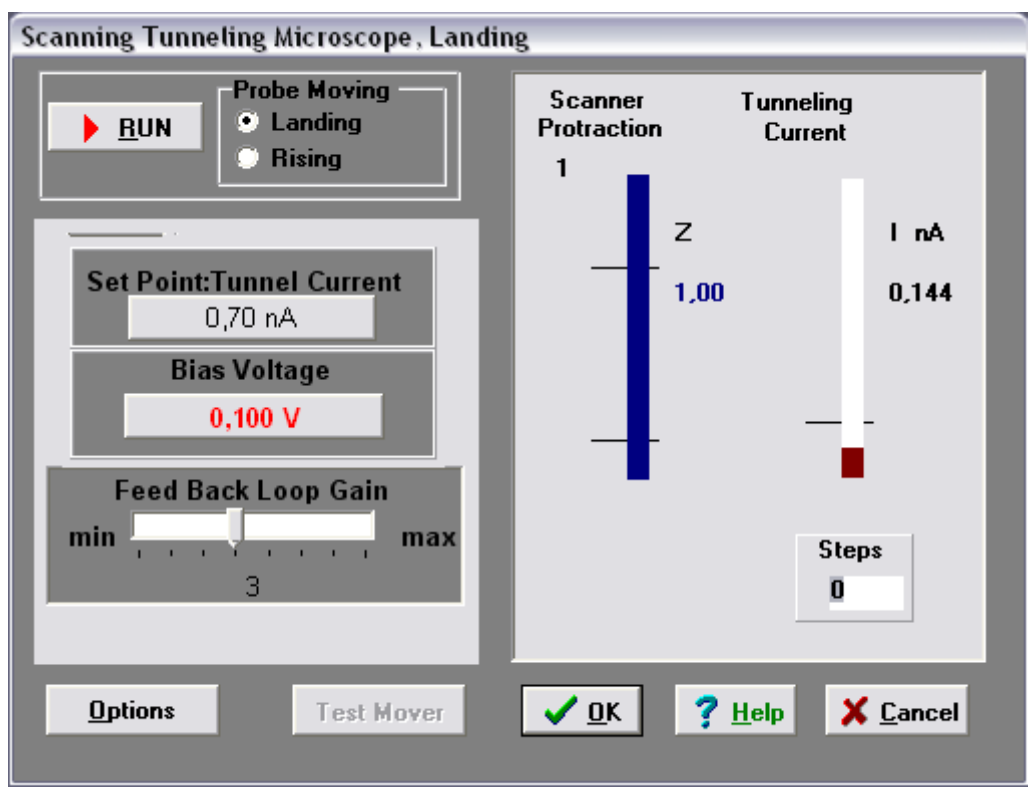

Рис.6.30. Окно управления параметрами захвата взаимодействия (Landing)

После захвата взаимодействия с целью уменьшения шумов установите следующие значения параметров:

Feed Back Loop Gain 1 Set Point 2 nA.

Если величина Z на индикаторе начнет уменьшаться, увеличьте один из параметров Feed Back Loop Gain или Set Point пока величина Z не восстановится.

Откройте окно сканирования и выполните измерение рельефа образца 1, не изменяя параметров сканирования (Не забывайте сохранять результаты после эксперимента).

После окончания эксперимента закройте окно сканирования и осуществите отвод зонда от образца.

Установите Образец 2 и зондовый датчик (в соответствии с указаниями инструкции) и установите метод СТМ.

Выполните предварительный подвод (Adjust).

Проведите захват взаимодействия Landing. После захвата взаимодействия установите первоначальные параметры.

Перейдите к процедуре сканирования. Для улучшения качества изображения рекомендуется перейти в режим Fine (кнопка 🕮 на закладке Area).

Выберите область сканирования площадью ~1000 x 1000 нм на поле сканирования Area, Установите параметры эксперимента: Velocity 1000нм/с., количество точек измерения в линии NX= 100 (шаг сканирования Step X, Y при этом будет ~ 10 nm).

Запомните результат, закройте окно сканирования.

(кнопка 🔛 на заклалке Area) -Отменить режим Fine

Отведите зонд от образца (в режиме Landing)

Установите конфигурацию ССМ. Последовательно выполните пункты 4-7

Выполните измерение рельефа в режиме Fine (кнопка 🌌 на закладке Area)

Проанализируйте полученные результаты, оформите их в виде отчета и сформулируйте основные выводы по работе.

## Примечание. В случае плохого качества изображений рекомендуется поменять зонд либо провести его травление.

# Контрольные вопросы

- 1. Каковы принципы сканирующей зондовой микроскопии?
- 2. Как устроена система автоматического регулирования СЗМ?
- 3. Какими факторами определяются быстродействие, точность и стабильность слежения за микрорельефом?
- 4. Перечислите методы измерений СЗМ?
- 5. Дайте общую характеристику метода постоянной тока (Constant Current mode)?
- 6. Дайте общую характеристику метода постоянной высоты (Constant Height mode)?
- 7. Дайте общую характеристику метода отображения работы выхода?
- 8. Дайте общую характеристику метода I(z) спектроскопии?
- 9. Дайте общую характеристику метода I(v) спектроскопии (or Current Imaging Tunneling Spectroscopy, CITS)?
- 10. Дайте общую характеристику метода постоянной силы (Constant Force mode)?
- 11. Дайте общую характеристику контактного метода рассогласования (Contact Error mode)?
- 12. Дайте общую характеристику микроскопии латеральных сил (Lateral Force Microscopy)?
- 13. Дайте общую характеристику метода модуляции силы (Force Modulation mode)?
- 14. Дайте общую характеристику отображения силы растекания (Spreading Resistance Imaging)?

15. Дайте общую характеристику контактной электростатической силовой мокроскопии (ЭСМ) (Contact EFM)?

16. Дайте общую характеристику атомно-силовой акустической микроскопии (ACAM) (Atomic-force acoustic microscopy, AFAM)?

17. Дайте общую характеристику ACAM резонансной спектоскопии (AFAM Resonance Spectroscopy)?

- 18. Дайте общую характеристику прерывисто-контактной сканирующей силовой микроскопии?
- 19. В чем суть прерывисто-контактного метода?

20. Перечислите основные особенности прерывисто-контактного метода рассогласования (Semicontact Error mode)?

- 21. В чем состоит суть метода отображения фазы(Phase Imaging mode)?
- 22. Перечислите особенности бесконтактной атомно-силовой микроскопии (Non Contact AFM)?

23. Какие многопроходные методики (Many-pass techniques) Вы знаете, дайте их сравнительные характеристики?

24. В чем состоит статическая магнитно-силовая микроскопия (СМСМ) (DC Magnetic Force Microscopy, DC MFM)?

25. Какие особенности динамической магнитно-силовой микроскопии (ДМСМ)(AC Magnetic Force Microscopy, AC MFM) Вы знаете?

26. Дайте общую характеристику электростатической силовой микроскопии (ЭСМ) (Electrostatic Force Microscopy, EFM)?

27. В чем суть метод зонда Кельвина(Kelvin Probe Microscopy)?

28. Укажите особенности сканирующей емкостной микроскопии (СЭМ)(Scanning Capacitance Microscopy, SCM)?

29. В чем суть ближнепольной оптической микроскопии (БОМ)?